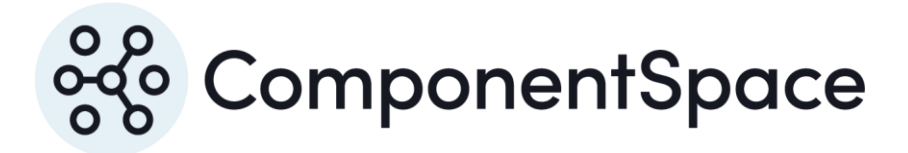

Copyright © ComponentSpace Pty Ltd 2004-2025. All rights reserved. www.componentspace.com

# Contents

| Introduction                           | 1 |
|----------------------------------------|---|
| Adding a SAML Application              | 1 |
| Adding a Group/Application Association | 6 |
| Service Provider Configuration         | 7 |
| SP-Initiated SSO                       | 8 |
| IdP-Initiated SSO 1                    | 0 |
| SAML Logout 1                          | 2 |

# Introduction

This document describes integration with PingOne as the identity provider.

For information on configuring PingOne for SAML SSO, refer to the following article.

https://documentation.pingidentity.com/pingone/employeeSsoAdminGuide/index.shtml#adminOverview.html

# Adding a SAML Application

Login into PingOne as an administrator.

https://admin.pingone.com

Click the Applications > Add Application > New SAML Application.

| 🖷 🖅 PingOne - My Applicati <sup>,</sup> X + V                                                                                    |                                | -       |          | × |
|----------------------------------------------------------------------------------------------------|--------------------------------|---------|----------|---|
| $\leftrightarrow$ $\rightarrow$ $\circlearrowright$ $\Uparrow$ admin.pingone.com/web-portal/cas/connections                      |                                | h       | Ŕ        |   |
| Ding                                                                                                    | Welcome, <u>ComponentSpace</u> | Support | Sign Off | ^ |
| Applications Users Setup Account                                                                                                 | ? Help                         |         |          |   |
| My Applications Application Catalog PingID SDK Applications                                                                      |                                |         |          |   |
| My Applications                                                                                                    | Applications / My Applicat     | ions    |          |   |
| Applications you've added to your account are listed here. You can search by application name, description or entityle           | d                              |         |          |   |
| <ul> <li>Active applications are enabled for single sign-on (SSO).</li> <li>Details displays the application details.</li> </ul> |                                |         |          |   |
| Application Name Type Status Enabled                                                                                             |                                |         |          |   |
| Add Application -                                                                                                    | Pause All SS                   | 0       |          |   |
| Search Application Catalog                                                                                                    |                                |         |          |   |
| New Basic SSO Application                                                                                                    |                                |         |          |   |
| Request Ping Identity add a new application to the application catalog                                                           |                                |         |          |   |
|                                                                                                    |                                |         |          |   |
|                                                                                                    |                                |         |          |   |
|                                                                                                    |                                |         |          |   |
|                                                                                                    |                                |         |          |   |
|                                                                                                    |                                |         |          |   |
|                                                                                                    |                                |         |          |   |
|                                                                                                    |                                |         |          |   |

Specify the application name, description and category. These are for display purposes only.

| 🖻 🖅 PingOne - My Applicati X + 🗸                                                     |                                  |                            | - |   | × |
|--------------------------------------------------------------------------------------|----------------------------------|----------------------------|---|---|---|
| $\leftarrow$ $\rightarrow$ $\circlearrowright$ $\textcircled{admin.pingone.com/web}$ | o-portal/cas/connections         | □☆ 煌                       | h | B |   |
|                                                                                      |                                  |                            |   |   | ^ |
| Application Name Type                                                                | Status Enabled                   |                            |   |   |   |
| New Application SAML                                                                 | Incomplete                       |                            |   |   |   |
|                                                                                      |                                  |                            |   |   |   |
| 1. Application Details                                                               |                                  |                            |   |   |   |
| Application Name                                                                     | ExampleServiceProvider           |                            |   |   |   |
| Application Description                                                              | ComponentSpace example service * |                            |   |   |   |
|                                                                                      | provider                         |                            |   |   |   |
|                                                                                      |                                  |                            |   |   |   |
|                                                                                      |                                  |                            |   |   |   |
|                                                                                      | Max 500 characters               |                            |   |   |   |
| Category                                                                             | Other 🗸                          |                            |   |   |   |
| Graphics                                                                             | Application Icon                 |                            |   |   |   |
|                                                                                      | For use on the dock              |                            |   |   |   |
|                                                                                      | 00                               |                            |   |   |   |
|                                                                                      | 000                              |                            |   |   |   |
|                                                                                      | Change                           |                            |   |   |   |
|                                                                                      | Max Size: 256px x 256px          |                            |   |   |   |
|                                                                                      |                                  |                            |   |   |   |
|                                                                                      |                                  |                            |   |   |   |
| NEXT: Application Configuration                                                      | Ca                               | ncel Continue to Next Step |   |   |   |
|                                                                                      |                                  |                            |   |   |   |

Click Continue to Next Step.

Click the Download link to download the identity provider metadata. This information will be required when configuring the service provider.

Click the Select File button to upload the service provider metadata.

Alternatively, manually enter the SAML configuration settings.

Click Continue to Next Step.

| 🖻 🖅 PingOne - My Applicati × + V                                                    |                                                   |                                                |    | -  |   | × |  |  |  |
|-------------------------------------------------------------------------------------|---------------------------------------------------|------------------------------------------------|----|----|---|---|--|--|--|
| $\leftarrow$ $\rightarrow$ $\circlearrowright$ $\textcircled{admin.pingone.com/we}$ | eb-portal/cas/connections                         | □ ☆                                            | ∽≣ | l_ | Ŕ |   |  |  |  |
|                                                                                     |                                                   |                                                |    |    |   | ^ |  |  |  |
| I have the SAML configuration                                                       | I have the SSO URL                                |                                                |    |    |   |   |  |  |  |
| You will need to download this SAML metada                                          | a to configure the application:                   |                                                |    |    |   |   |  |  |  |
| Signing Certificate                                                                 | PingOne Account Origination Certificate $\vee$    | PingOne Account Origination Certificate $\vee$ |    |    |   |   |  |  |  |
| SAML Metadata                                                                       | Download                                          |                                                |    |    |   |   |  |  |  |
|                                                                                     |                                                   |                                                |    |    |   |   |  |  |  |
| Provide SAML details about the application yo                                       | SAML v 2 0      SAML v 1 1                        |                                                |    |    |   |   |  |  |  |
|                                                                                     |                                                   |                                                |    |    |   |   |  |  |  |
| Upload Metadata                                                                     | Uploaded file:ExampleServiceProvider-Metadata.xml |                                                |    |    |   |   |  |  |  |
|                                                                                     | Select File Or use URL                            |                                                |    |    |   |   |  |  |  |
| Assertion Consumer Service (ACS)                                                    | https://localhost:44360/SAML/Assertiol *          |                                                |    |    |   |   |  |  |  |
| Entity ID                                                                           | https://ExampleServiceProvider                    |                                                |    |    |   |   |  |  |  |
| Application URL                                                                     |                                                   |                                                |    |    |   |   |  |  |  |
| Single Logout Endpoint                                                              | https://localhost:44360/SAML/SingleLc             |                                                |    |    |   |   |  |  |  |
| Single Logout Response Endpoint                                                     | example.com/sloresponse.endpoint                  |                                                |    |    |   |   |  |  |  |
| Single Logout Binding Type                                                          | ● Redirect ○ Post                                 |                                                |    |    |   |   |  |  |  |
| Primary Verification Certificate                                                    | Browse                                            |                                                |    |    |   |   |  |  |  |
|                                                                                     | saml20metadata.cer                                |                                                |    |    |   |   |  |  |  |
| Secondary Verification Certificate                                                  | Browse                                            |                                                |    |    |   |   |  |  |  |
|                                                                                     |                                                   |                                                |    |    |   |   |  |  |  |
| Signing Algorithm                                                                   | RSA_SHA256 V                                      |                                                |    |    |   |   |  |  |  |
|                                                                                     |                                                   |                                                |    |    |   | ~ |  |  |  |

Optional attribute mappings may be specified.

Click the Save & Publish button.

|                | P1 PingOne - My                                                                                                    | Applicati $_{i}$ $\times$ $+$                   | $\sim$           |                           |                |             |          |             |     |             | -    |           | ×   |  |
|----------------|----------------------------------------------------------------------------------------------------|-------------------------------------------------|------------------|---------------------------|----------------|-------------|----------|-------------|-----|-------------|------|-----------|-----|--|
| $\leftarrow$ - | ) Č 🖒                                                                                                    | admin.ping                                      | gone.com/web     | -portal/cas/connect       | tions          |             |          | Ø           | ☆   | r∕≣         | l_   | B         | ••• |  |
|                | My Applications                                                                                                    | Application Catalog                             | PingID SDK       | Applications              |                |             |          |             |     |             |      |           |     |  |
|                | My Applications / My Applications / My Applications                                                                    |                                                 |                  |                           |                |             |          |             |     |             |      |           |     |  |
|                | Applications you've added to your account are listed here. You can search by application name, description or entityId |                                                 |                  |                           |                |             |          |             |     |             |      |           |     |  |
|                | <ul> <li>Active application</li> <li>Details displays</li> </ul>                                                       | ons are enabled for sin the application details | gle sign-on (SS0 | 0).                       |                |             |          |             |     |             |      |           |     |  |
|                | Application                                                                                                    | n Name                                          | Туре             | Status                    | Ena            | bled        |          |             |     |             |      |           |     |  |
|                | New App                                                                                                    | lication                                        | SAML             | Incomplete                |                | No          |          |             |     |             |      |           |     |  |
|                | -                                                                                                    |                                                 |                  |                           |                |             |          |             |     |             |      |           |     |  |
|                | 3. SSO Attribu                                                                                                    | ite Mapping                                     |                  |                           |                |             |          |             |     |             |      |           |     |  |
|                | Man the r                                                                                                    | accessant application                           | provider (AP)    | attributes to attribut    | tee used by vo | ur identitu | nrovider | (IdP)       |     |             |      |           |     |  |
|                | map the t                                                                                                    | lecessary application                           |                  | autibules to autibul      | tes used by yo | uridentity  | provider | (IGF).      |     |             |      |           |     |  |
|                | A                                                                                                    | pplication Attribute                            | Identity Bridg   | ge Attribute or Literal V | Value          |             |          | Requir      | 'ed |             |      |           |     |  |
|                | Add nev                                                                                                    | v attribute                                     |                  |                           |                |             |          |             |     |             |      |           |     |  |
|                |                                                                                                    |                                                 |                  |                           |                |             |          |             |     |             |      |           |     |  |
|                | NEXT: Review                                                                                                    | w Setup                                         |                  |                           |                | Cancel      | Back     | Save & Exit | Sav | e & Publish |      |           |     |  |
|                |                                                                                                    |                                                 |                  |                           |                |             |          |             | _   |             |      |           |     |  |
|                | Add Application -                                                                                                    |                                                 |                  |                           |                |             |          |             | Pau | ise All SSO | 0    |           |     |  |
|                |                                                                                                    |                                                 |                  |                           |                |             |          |             |     |             |      |           |     |  |
|                |                                                                                                    |                                                 |                  |                           |                |             |          |             |     |             |      |           |     |  |
|                |                                                                                                    |                                                 |                  |                           |                |             |          |             |     |             |      |           |     |  |
|                |                                                                                                    |                                                 |                  |                           |                |             |          |             |     |             |      |           |     |  |
| © 20           | 03 - 2017 Ping Identity                                                                                                | Corporation. All rights                         | reserved.        |                           |                |             |          |             |     | Privacy     | Term | s   About | (   |  |

Review the settings.

Click the SAML Metadata download link to download the identity provider metadata if not already downloaded.

Note the Single Sign-On link. This may be used to initiate SSO from the identity provider.

Click the Finish button.

| 🖻 🖅 PingOne - My Applicati × + ∨                                             |                                                                                                    |              |           | -   |   | ×   |  |  |  |
|------------------------------------------------------------------------------|----------------------------------------------------------------------------------------------------|--------------|-----------|-----|---|-----|--|--|--|
| $\leftarrow$ $\rightarrow$ $\circlearrowright$ $ເall$ $admin.pingone.com/we$ | b-portal/cas/connections                                                                                                | □ ☆          | 5∕≣       | h   | B |     |  |  |  |
| 4. Review Setup                                                              |                                                                                                    |              |           |     |   | ^   |  |  |  |
| Test your connection to the application                                      |                                                                                                    |              |           |     |   |     |  |  |  |
|                                                                              |                                                                                                    |              |           |     |   |     |  |  |  |
| Icon @                                                                       | 8 0<br>8 0<br>8 0<br>8 0<br>8 0<br>8 0<br>8 0<br>8 0<br>8 0<br>8 0                                                      |              |           |     |   |     |  |  |  |
| Name @                                                                       | ExampleServiceProvider                                                                                                  |              |           |     |   |     |  |  |  |
| Description @                                                                | ComponentSpace example service provider                                                                                 |              |           |     |   |     |  |  |  |
| Category @                                                                   | Other                                                                                                    |              |           |     |   |     |  |  |  |
| Connection ID                                                                | 6c2feb44-e3d1-48c5-b7da-fa570b8dcf77                                                                                    |              |           |     |   |     |  |  |  |
| (Optional) Click the link below to invit                                     | e this SaaS Application's Administrator to register their SaaS Application with PingOne.                                |              |           |     |   |     |  |  |  |
| These parameters may be needed to configure                                  | e your connection                                                                                                    |              |           |     |   |     |  |  |  |
| saasid                                                                       | c4ee42dd-6ca7-48af-ac69-6d75e2752944                                                                                    |              |           |     |   |     |  |  |  |
| idpid                                                                        | 7f3aaa28-259c-4b1b-805d-cd268089403c                                                                                    |              |           |     |   |     |  |  |  |
| Protocol Version                                                             | SAML v 2.0                                                                                                    |              |           |     |   |     |  |  |  |
| ACS URL                                                                      | https://localhost:44360/SAML/AssertionConsumerService                                                                   |              |           |     |   | - 1 |  |  |  |
| entityId                                                                     | https://ExampleServiceProvider                                                                                          |              |           |     |   |     |  |  |  |
| Initiate Single Sign-On (SSO) URL                                            | https://sso.connect.pingidentity.com/sso/sp/initsso?saasid=c4ee<br>5e2752944&idpid=7f3aaa28-259c-4b1b-805d-cd268089403c | 42dd-6ca7-48 | 8af-ac69- | 6d7 |   | 1   |  |  |  |
| Single Sign-On (SSO) Relay State @                                           | https://pingone.com/1.0/c4ee42dd-6ca7-48af-ac69-6d75e275294                                                             | 14           |           |     |   |     |  |  |  |
| Signing Certificate                                                          | Download                                                                                                    |              |           |     |   |     |  |  |  |
| SAML Metadata                                                                | a Download                                                                                                    |              |           |     |   |     |  |  |  |
| Single Logout Endpoint                                                       | https://localhost:44360/SAML/SingleLogoutService                                                                        |              |           |     |   |     |  |  |  |
| Single Logout Response Endpoint                                              |                                                                                                    |              |           |     |   | ~   |  |  |  |

The application is now active.

| ß                                                                                                    | 🖶 🖅 🎦 PingOne - My Applicati X + 🗸                                  |            |                       |          |            |            |            |            |       |      |        |  |  |      |     | -       |                | ×           |         |          |   |
|----------------------------------------------------------------------------------------------------|---------------------------------------------------------------------|------------|-----------------------|----------|------------|------------|------------|------------|-------|------|--------|--|--|------|-----|---------|----------------|-------------|---------|----------|---|
| $\leftarrow$                                                                                                    | ightarrow $ ightarrow$ admin.pingone.com/web-portal/cas/connections |            |                       |          |            |            |            |            |       |      |        |  |  | ☆    | r∕≣ | h       | Ê              |             |         |          |   |
|                                                                                                    | Ding                                                                |            |                       |          |            |            |            |            |       |      |        |  |  |      | ٧   | Nelcome | e, <u>Comp</u> | onentSpace  | Support | Sign Off | ^ |
|                                                                                                    | Identity.                                                           | <b>↑</b> C | )ashboa               | ard      | Appli      | cations    | Users      | Set        | tup   | Acco | unt    |  |  |      |     |         |                | Help        |         |          |   |
|                                                                                                    | ,                                                                   | /ly Appli  | cations               | Арр      | lication ( | Catalog    | PingID SE  | OK Applica | tions |      |        |  |  |      |     |         |                |             |         |          |   |
|                                                                                                    | My Applications Applications / My Applications                      |            |                       |          |            |            |            |            |       |      |        |  |  |      | ons |         |                |             |         |          |   |
| Applications you've added to your account are listed here. You can search by application name, description or entityld |                                                                     |            |                       |          |            |            |            |            |       |      |        |  |  |      |     |         |                |             |         |          |   |
|                                                                                                    |                                                                     | Details    | applicati<br>display: | s the ap | oplication | details.   | sign-on (S | .50).      |       |      |        |  |  |      |     |         |                |             |         |          |   |
|                                                                                                    |                                                                     |            |                       | Applic   | ation Na   | ne         |            |            | Туре  |      | Status |  |  | Enab | led |         |                |             |         |          |   |
|                                                                                                    |                                                                     | ૺ૾ૢૺ       |                       | Exar     | mpleServ   | iceProvide | er         |            | SAML  | -    | Active |  |  | Yes  |     |         | Remove         |             |         |          |   |
|                                                                                                    |                                                                     | Add App    | lication              |          |            |            |            |            |       |      |        |  |  |      |     |         | Pau            | ise All SSC | 0       |          |   |
|                                                                                                    |                                                                     |            |                       |          |            |            |            |            |       |      |        |  |  |      |     |         |                |             |         |          |   |
|                                                                                                    |                                                                     |            |                       |          |            |            |            |            |       |      |        |  |  |      |     |         |                |             |         |          |   |
|                                                                                                    |                                                                     |            |                       |          |            |            |            |            |       |      |        |  |  |      |     |         |                |             |         |          |   |
|                                                                                                    |                                                                     |            |                       |          |            |            |            |            |       |      |        |  |  |      |     |         |                |             |         |          |   |
|                                                                                                    |                                                                     |            |                       |          |            |            |            |            |       |      |        |  |  |      |     |         |                |             |         |          |   |
|                                                                                                    |                                                                     |            |                       |          |            |            |            |            |       |      |        |  |  |      |     |         |                |             |         |          |   |
|                                                                                                    |                                                                     |            |                       |          |            |            |            |            |       |      |        |  |  |      |     |         |                |             |         |          |   |
|                                                                                                    |                                                                     |            |                       |          |            |            |            |            |       |      |        |  |  |      |     |         |                |             |         |          |   |
|                                                                                                    |                                                                     |            |                       |          |            |            |            |            |       |      |        |  |  |      |     |         |                |             |         |          |   |
|                                                                                                    |                                                                     |            |                       |          |            |            |            |            |       |      |        |  |  |      |     |         |                |             |         |          | ~ |

# Adding a Group/Application Association

Click Users > User Groups.

Edit the Users group to add the example service provider as an application accessible by members of the group.

| ß            | e P           | PingOne - User (              | Groups $	imes$     | + ~                               |                                        |              |                               |                          |             |                         |                     |           |              | -        |           | ×   |
|--------------|---------------|-------------------------------|--------------------|-----------------------------------|----------------------------------------|--------------|-------------------------------|--------------------------|-------------|-------------------------|---------------------|-----------|--------------|----------|-----------|-----|
| $\leftarrow$ | $\rightarrow$ | <u>۵</u>                      | 🔒 admin            | pingone.cor                       | <b>n</b> /web-portal/g                 | groupman     | agement                       |                          |             |                         | Ū                   | ☆         | 5∕≣          | l_       | Ŕ         |     |
|              |               |                               |                    |                                   |                                        |              |                               |                          |             |                         |                     |           |              |          |           | ^   |
|              |               | Group1, Group2,               | etc                |                                   | Search                                 |              |                               |                          |             |                         |                     |           |              |          |           |     |
|              |               |                               |                    | A 1: 1:                           | - (-)                                  |              |                               |                          |             |                         |                     |           |              |          |           |     |
|              |               | Domain Administra             | tors@directory     | Application                       | 1(5)                                   |              |                               |                          |             |                         |                     |           | Edit         |          |           |     |
|              | -             |                               |                    |                                   |                                        |              |                               |                          |             |                         |                     |           |              | -        |           |     |
|              | _             | Users@directory               |                    |                                   |                                        |              |                               |                          |             |                         |                     |           | Edit         | _        |           |     |
|              |               | Edit Gr                       | oun/Ann            | lication                          | Associa                                | ations       |                               |                          |             |                         |                     |           |              |          |           |     |
|              |               |                               | oupiApp            | incation                          | A350C10                                |              |                               | (000) to a               |             |                         |                     |           |              |          |           | - 1 |
|              |               | Add or remov<br>group associa | ated with the ap   | nat can be acc<br>plication. Appl | cessed by this gi<br>lications associa | roup. To sin | ingle sign on<br>group are di | i (SSO) to a isplayed on | each grou   | on, a user<br>p member' | must be<br>'s dock. | long to a | at least one |          |           |     |
|              |               | Users@di                      | rectory            |                                   |                                        |              |                               |                          |             |                         |                     |           |              |          |           |     |
|              |               | Select/Unsel                  | lect All Applica   | itions 🗌                          |                                        |              |                               |                          |             |                         |                     |           |              |          |           |     |
|              |               | 🖾 ExampleS                    | ServiceProvider    | r (SSO)                           |                                        |              |                               |                          |             |                         |                     |           |              |          |           |     |
|              |               | Deleting this                 | s group remove     | s the group an                    | nd any of its asso                     | ociations to | application                   | s. Note: If y            | ou allow a  | user who                | is a men            | nber of a | i            |          |           |     |
|              |               | I understa                    | and - delete the   | group                             | , the PingOne gr                       | roup is reci | reated, and                   | is again liste           | ed on the C | user Group              | os page.            |           |              |          |           |     |
|              |               |                               |                    | _                                 |                                        |              |                               |                          |             |                         |                     |           |              |          |           |     |
|              |               |                               |                    |                                   |                                        |              |                               |                          |             | Cano                    | cel                 | Sav       | /e           |          |           |     |
|              |               |                               |                    |                                   |                                        |              |                               |                          |             |                         |                     |           |              |          |           |     |
|              |               |                               |                    |                                   |                                        |              |                               |                          |             |                         |                     |           |              |          |           |     |
|              | 0.000         | 0047 Dia a Martín - 0         |                    |                                   |                                        |              |                               |                          |             |                         |                     |           | Driv         |          |           |     |
| (            | © 2003 -      | 2017 Ping Identity C          | orporation. All ri | ights reserved                    | 1.                                     |              |                               |                          |             |                         |                     |           | Privacy      | /   Term | s   About | ~   |

# Service Provider Configuration

The following partner identity provider configuration is included in the example service provider's SAML configuration.

| <partneridentityprovider< th=""></partneridentityprovider<>                       |
|-----------------------------------------------------------------------------------|
| Name="https://pingone.com/idp/componentspace"                                     |
| Description="PingOne"                                                             |
| SingleSignOnServiceUrl=                                                           |
| "https://sso.connect.pingidentity.com/sso/idp/SSO.saml2?idpid=7f3aaa28-259c-4b1b- |
| 805d-cd268089403c"                                                                |
| SingleLogoutServiceUrl="https://sso.connect.pingidentity.com/sso/SLO.saml2">      |
| <partnercertificates></partnercertificates>                                       |
| <certificate filename="Certificates\pingone.cer"></certificate>                   |
|                                                                                   |
|                                                                                   |
|                                                                                   |

Ensure the PartnerName specifies the correct partner identity provider.

<add key="PartnerName" value="https://pingone.com/idp/componentspace"/>

# **SP-Initiated SSO**

Browse to the example service provider and click the button to SSO to the identity provider.

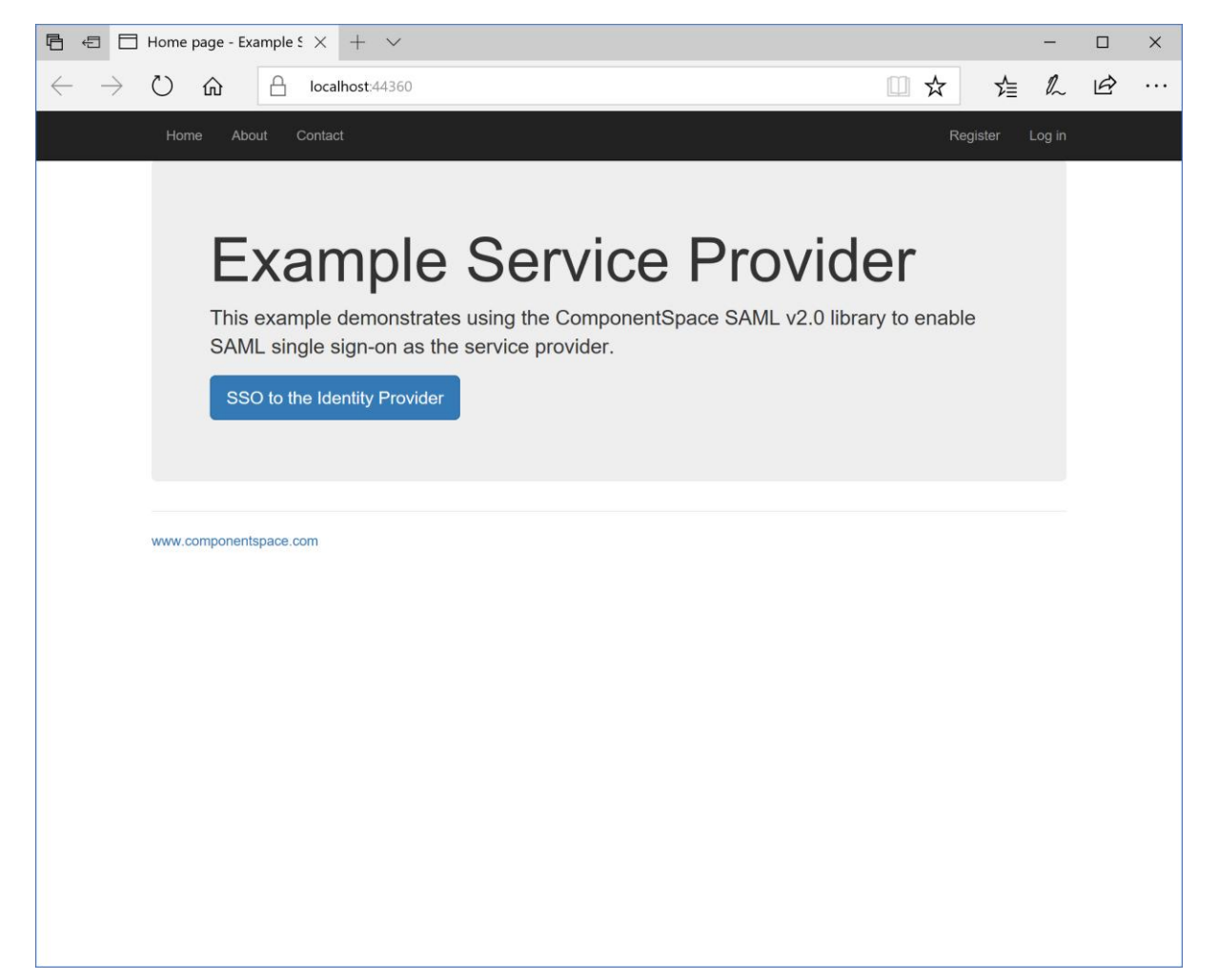

Log into PingOne.

| Ē €          | I P1          | login.p    | ingone.co | om | × +               | - V                                                                     | -  |   | × |
|--------------|---------------|------------|-----------|----|-------------------|-------------------------------------------------------------------------|----|---|---|
| $\leftarrow$ | $\rightarrow$ | $\bigcirc$ | ŵ         | A  | login. <b>pir</b> | ngone.com/idp/directory/a/e47f28a4-9260-4b76-a886-8f32c4fb4cc8/sso/?ret | l~ | B |   |
|              |               |            |           |    | Iogin pi          | Agore.com/dp/directory/a/e4/f28a4-9260-4b76-a886-8f32c4fb4cc8/so/fer    |    |   |   |

The user is automatically logged in at the service provider.

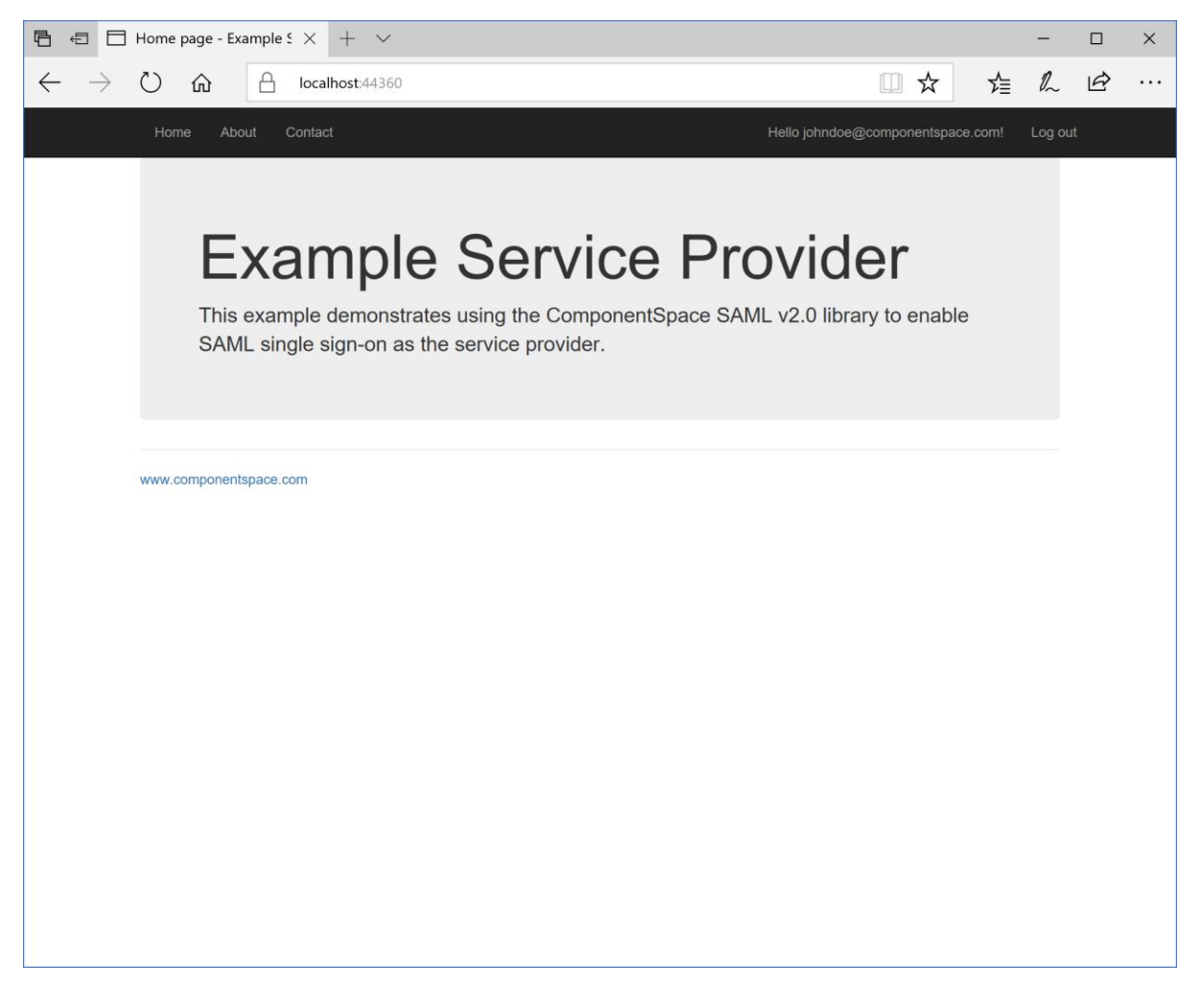

**IdP-Initiated SSO** 

Log into PingOne.

Click the ExampleServiceProvider button.

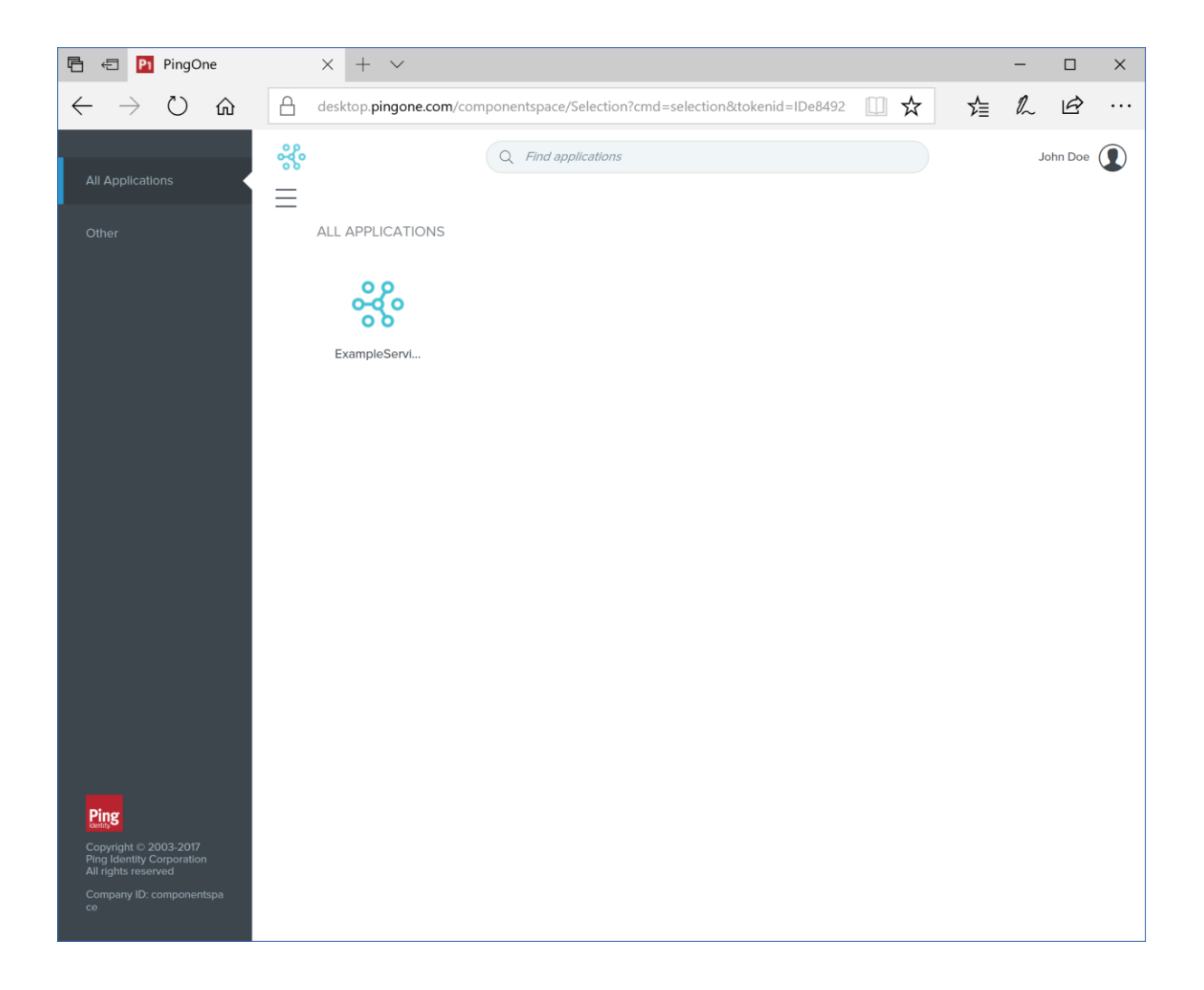

The user is automatically logged in at the service provider.

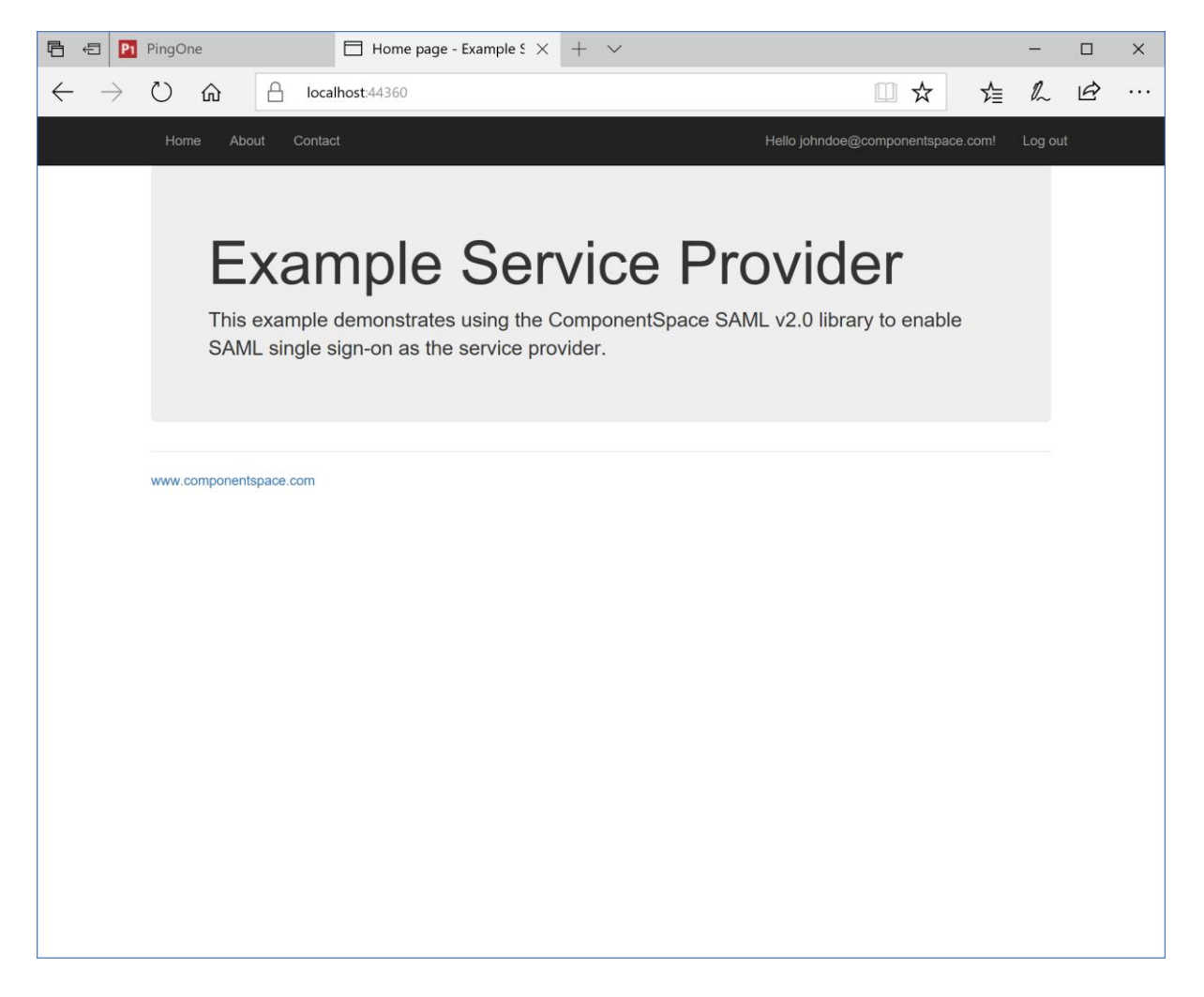

## SAML Logout

PingOne supports SP-initiated SAML logout only.

If logged into a service provider and the user logs out from PingOne, no SAML logout request is sent to the service provider.